## User Guide for Temporary Limit Enhancement Facility Subscription <u>through myABL</u>

**Step 1:** Users can enhance their default limit using temporary limit enhancement feature. To access this feature user will navigate from Main page to Cards  $\rightarrow$  Debit Cars  $\rightarrow$  Temporary Limit Enhancement.

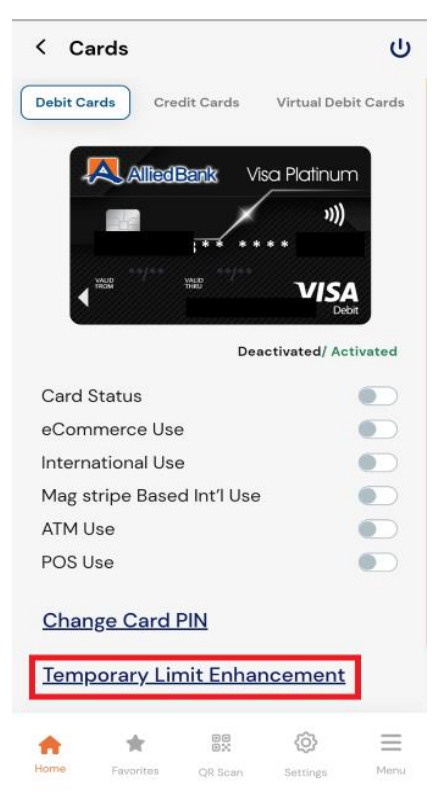

**Step 2:** User will select the desired transaction type on which temporary limit enhancement is required.

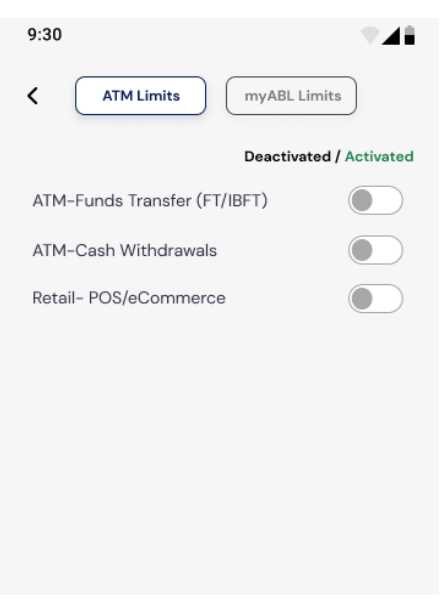

**Step 3:** The next screen will show the transaction type, temporary enhanced limit amount and subscription fee and user will either select 'Continue' option to complete the subscription or 'Cancel'.

| Account Title:<br>Card Number: *******<br>Temporary Limit Package:<br>Limit Valid Till:<br>Limit Upgrade Fee:<br>Retail – POS/e-<br>Commerce<br>23 May 2024,<br>11:59:59 PM<br>Limit Upgrade Fee:<br>Rs. 400.00<br>Rs. | aunt Title: ******¢ UNumber: *****¢ poorary Limit Package: Retail – POS/e- Commerce 23 May 2024, 11:59:59 PM tupgrade Fee: Rs. 400.00 Limit: N,000,000.00                             |
|----------------------------------------------------------------------------------------------------|----------------------------------------------------------------------------------------------------|
| Card Number: ************************************                                                                                                    | I Number:     *******       porary Limit Package:     Retail – POS/e-<br>Commerce       23 May 2024,<br>11:59:59 PM       t Upgrade Fee:     Rs. 400.00       Limit:     1,000,000.00 |
| Temporary Limit Package: Retail – POS/e-<br>Commerce<br>Limit Valid Till: 23 May 2024,<br>11:59:59 PM<br>Limit Upgrade Fee: Rs. 400.00<br>Rs.                                                                          | porary Limit Package: Retail – POS/e-<br>Commerce<br>23 May 2024,<br>11:59:59 PM<br>t Upgrade Fee: Rs. 400.00<br>Limit: Rs.<br>1,000,000.00                                           |
| Limit Valid Till: 23 May 2024,<br>11:59:59 PM<br>Limit Upgrade Fee: Rs. 400.00<br>Rs.                                                                                                    | Valid Till:         23 May 2024,<br>11:59:59 PM           Upgrade Fee:         Rs. 400.00           Limit:         Rs.<br>1,000,000.00                                                |
| Limit Upgrade Fee: Rs. 400.00<br>Rs.                                                                                                    | t Upgrade Fee: Rs. 400.00<br>Limit: Rs.<br>1,000,000.00                                                                                                    |
| Rs.                                                                                                    | Limit: Rs.<br>1,000,000.00                                                                                                    |
| New Limit: 1,000,000.00                                                                                                    |                                                                                                    |
| Continue                                                                                                    | Continue                                                                                                    |

**Step 4:** After reviewing the details and OTP verification, the limits will be enhanced until 12:00 AM of the day. The limits will be reset after 12:00 AM. Once limit enhancement is successfully subscribed; the following success message will appear on screen.

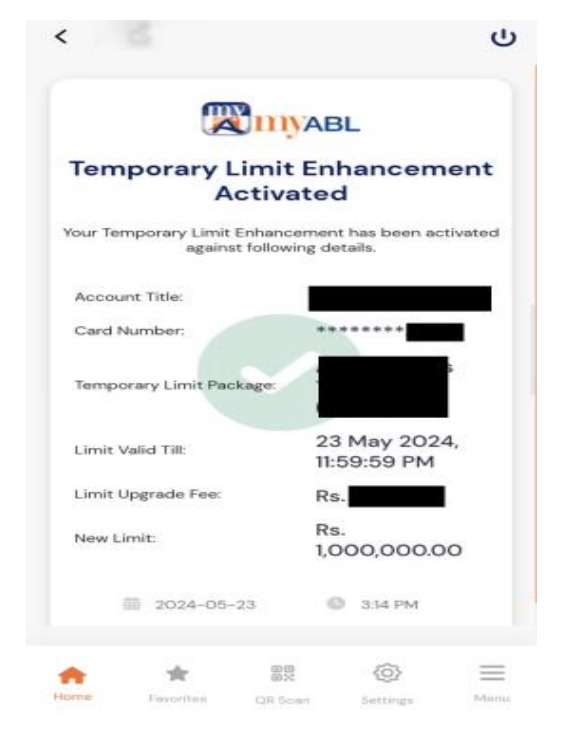